# 2022

# SUVCW Graves Registration Database Instruction Manual

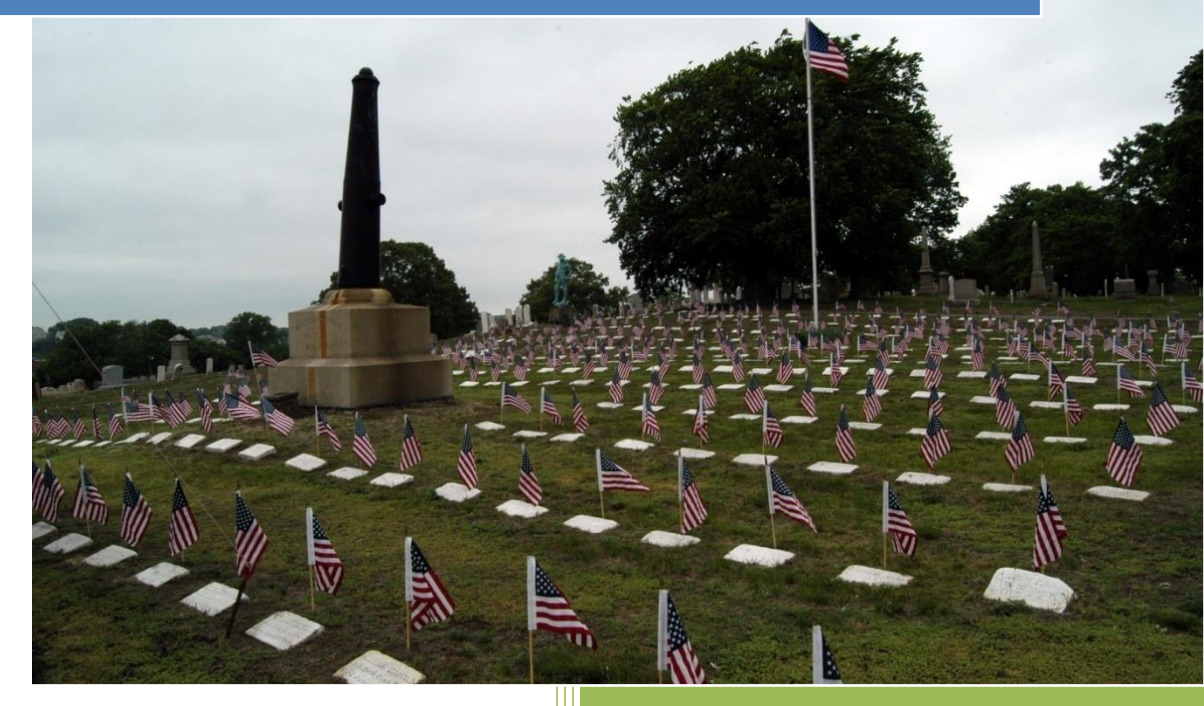

Henry C. Duquette, PDC, National Graves Registration Officer

09/1/2022 Prior Editions are obsolete.

#### **Table of Contents**

| Introduction                                                                      | 1  |
|-----------------------------------------------------------------------------------|----|
| What's in the Database (DB)?                                                      | 2  |
| Graves Registration DB Menu Page (Home Page)                                      | 3  |
| Searching the DB                                                                  | 5  |
| Create a Submitter Account (So you can add records to the DB)                     | 6  |
| Logging In (After You Have Created a Submitter Account)                           | 8  |
| Submitter Menu Page (Registering Graves, etc.)                                    | 10 |
| Forgot Password                                                                   | 11 |
| Changing Your Password                                                            | 12 |
| Add New Grave                                                                     | 12 |
| Correcting/Updating Existing Records                                              | 17 |
| Research                                                                          | 18 |
| Appendix A, Department Grave Registration Officers (DGROs) by State and Territory | 19 |
| Appendix B, Headstones                                                            | 21 |
| Appendix C, Grand Army of the Republic (GAR) Markers                              | 23 |

**Cover Photo Credit:** Chester Browning, Photographer, Image: Prescott Post, No. 1, Grand Army of the Republic (GAR) Burial Plot, North Burial Ground, Providence, RI

**Thanks to** the brothers who, with the National Graves Registration Officer, Henry C. Duquette, PDC, comprise the National Committee on Graves Registration: David T. Tschantz, Esq. (Department of Ohio), Tom Mueller, PCC, (Department of Wisconsin), Dennis J. Duffy (Department of New York), and William E. Fischer, Jr., PCC (Department of Pennsylvania). Thanks also to David R. Jackson (Department of the Southwest) who made many valauble contributions.

#### Introduction

One of the major goals of the Sons of Union Veterans of the Civil War is to locate the final resting place of every Union Veteran of the American Civil War and record it in its Graves Registration Data Base (DB). We will never find all, but we will do the best we can. This manual details the rules for recording and registering graves in the DB and tells how to retrieve information from it.

In order to complete this Project, we need an army of volunteers. Many SUVCW brothers are working on the Project. However, outside individuals and organizations are encouraged to assist. For instance, individual descendants of veterans can register their ancestor's grave, and organizations can adopt entire cemeteries to register. Even if you do not have a relative who served in the Union forces during the war, we can still use your help. So far, we have registered almost 800,000 soldiers of the estimated 2.2 million soldiers who served so there is a lot more to be done!

Starting in 1996, hundreds of dedicated people, within and without the SUVCW, graciously devoted thousands of hours of time and energy visiting cemeteries and repositories, researching, verifying, and recording the graves of Union Veterans. The results of their work were brought online on February 22, 2005, thus making these registrations available for viewing by the general public and allowing new registrations to be entered online. Users of the DB fall into three categories:

<u>Viewers</u> are those who only "look up" or search for information already in the DB. This can be anyone who wishes to do so, and they do not have to set up an account or register with the DB.

<u>Submitters</u> are those who add new graves to the DB (but who cannot delete records or make corrections or additions to existing records.) These must identify themselves and set up an account.

<u>Administrators</u> are those who, in addition to adding new registrations, can make corrections and changes to existing records, can delete duplicate and erroneous records and who approve the "submissions" of submitters before they are made part of the DB.

If you would like to help, please read this manual. Then set up a submitter's account by following the instructions starting on page 6. If you are not a computer user, submit entries on the paper form GR (grave registration) which you can see in Appendix A to Department Graves Registration Officers (DGROs) via regular mail or e-mail. To find the DGRO for the state in which the grave is located go to the SUVCW website (www.suvcw.org). Click on the map and find the SUVCW Department for the state where the grave is located. Then find the contact information for the DGRO in the Department's list of officers. If there is no DGRO for your state, mail or e-mail completed Form GR to the Department Commander or the National GRO at gravesreg@suvcw.org. Please include your street address.

Success of this project depends on how accurately data is collected and recorded. Incomplete or improperly submitted Grave Registration Forms/Data can cause problems in the future, which can include not being able to retrieve the veteran's burial record. It is important that you ensure that all available information is obtained before you enter your work into the DB. We truly thank you for your interest and assistance in this project, an important way to *Remember the Boys in Blue*.

#### What's In The Database (DB)?

There is <u>one</u> record for each Union veteran whose final resting place has been identified and entered into the DB. A veteran is one who was a Soldier, Sailor, Marine, or member of the Revenue Cutter Service of the United States of America, or in a state militia unit called to active federal service and subject to orders of United States officers at some time during the war and who was regularly mustered and honorably discharged from or died in service. **Those who deserted or otherwise were not honorably discharged are not to be included in the DB.** Note that men who deserted but made good by returning to their regiments, later reenlisting in a different regiment, etc. and were subsequently honorably discharged are to be included. Be aware that the notation "deserted" in unit rosters is not necessarily conclusive as many soldiers were removed to hospitals, missing in action or otherwise lost and later united with their units. One proof of honorable service is if a veteran received a pension as evidenced by the issuance of a certificate.

If the veteran is buried in one place (perhaps the battlefield where he fell or outside the POW Camp in which he died) and a cenotaph exists elsewhere (perhaps his hometown) the record should include the actual burial place with the location of the CENOTAPH noted in the Veteran Summary (display screen)/Other Information (submission screen).

Do not enter lists of names from a monument unless the veterans are buried there. Entries for actual burials may, in the Veteran Summary, make reference to the fact that the veteran's name appears on a monument somewhere else.

All records consist of "fields" or "data elements" in which are the veteran's name, important dates, details of military service, cemetery, etc. A list of all the fields, their definitions, and the rules under which they are entered into the database starts on page 12. Veteran to veteran there is a wide range of information in the DB as, for some, little information is available or the submitter did not ferret out more information or chose not to enter it. Our preference is to paint a picture of the veteran if possible and there is plenty of space in the Veteran Summary to include whatever of his life story pre-war, during the war, and after it as you care and are able to find and enter.

Our practice is to enter the Find a Grave<sup>®</sup> (FaG) Memorial number (<u>numbers</u> if there is also a cenotaph as FaG has separate records for the grave and the cenotaph) in the Veteran Summary. If there is no FaG Memorial, please create one, and request that a FaG volunteer take a photo of the headstone, if any. If possible, call or visit the cemetery to ask for the grave number so you can enter it in both the DB and in FaG (to help the photographer locate the grave). Also, please request a photo if there is an existing memorial but no photo.

#### The Graves Registration DB Menu Page (Home Page)

Input <u>www.suvcwdb.org</u>. The page contains ten (10) links: one on the upper left of the top black menu/navigation bar, "SUVCW Database," five on the upper right of the menu/navigation bar ("About", "Search", "Contact", "Signup", "Login"), three in the middle of the page ("About Us", Search Graves", and "Instructional Booklet" (Instruction Manual) and one on the lower right of the page "Powered by SUVCW."

| SUVCW Database                                                                                                    |                                                                                                    | About Search Contact Signup Login                                                                                                    |
|----------------------------------------------------------------------------------------------------|----------------------------------------------------------------------------------------------------|----------------------------------------------------------------------------------------------------|
| Natio                                                                                                    | Welcome to the<br>onal Graves Registration Data                                                                                                    | abase                                                                                                    |
| The                                                                                                    | National SUVCW Graves Committee We                                                                                                    | ebsite                                                                                                    |
| About Us                                                                                                    | Search Graves                                                                                                    | Instructional Booklet                                                                                                    |
| The SIACOT fusions Graves Reportator Project was<br>existentified in 1995. Since then, fusioned of declared<br>people from time and ethical or Chies have gain comp<br>deviced thousands of hours of their line and energy<br>valang elementers, recording writing, invested and<br>entering the final noting paces of CAN Van veterates | We note you to search our delicitate of grave records.<br>Find leady members, tong loci receives, or just learn<br>more about the solders who held our Union together.<br>Search Grave Records. | The purpose of this instructional booket is to introduce<br>you to be Sonia of toxino relevant of the Cine Vikina<br>Stational Cinese Sectorial and Sectorial Sectorial<br>through even sectors and educate you shop by table on<br>through even sectors and educate you shop by table on<br>how to register and events on the Mexican Cine Table<br>(ACT). You will start by provide a short introduction<br>at the Cinese Sectorial Sectorial |
| Read Nove                                                                                                    |                                                                                                    | Download Booker                                                                                                    |
|                                                                                                    |                                                                                                    |                                                                                                    |
|                                                                                                    |                                                                                                    |                                                                                                    |
|                                                                                                    |                                                                                                    |                                                                                                    |
| © Sons of Union Veterans of the Cwil Var 2020                                                                                                    |                                                                                                    | Powered by 3CMCW                                                                                                    |

National Graves Registration Database Home Page

Both "About Us" and "Search" appear twice, first on the upper black menu bar, to the right and again in the middle of the page. So, we will describe each only once. The explanations of the eight (8) unique "buttons" or links are described below.

SUVCW Database: This appears on all screens in the SUVCW Graves Registartion DB system and, when activated, returns you to this screen so there's no use in clicking on it here!

About Project: Clicking this brings you to a page that tells a little about our project. Not shown.

Search Enries: See Searching the DB on page 5.

**Contact:** Clicking this link takes you to a page to send a message or question to the National GRO. If you have questions about this booklet or our database, feel free to contact him; either he or

another member of the National Committee on Graves Registration will get back to you. This page is not shown.

**Signup:** This is the first step in creating a submitter's account so you can add graves to the DB. Click on this and you will see the screen on page 6.

**Login:** Once you have created a submitter account you will click here when you want to login to the System to search, add graves, etc. If the login is successful, you will see the **Submitter Screen** described on page 10.

Instruction Manual: Clicking here displays this Instruction Manual.

**Powered By SUVCW:** This button takes you back to this Home Page of the SUVCW Graves DB System.

Searching the DB

The second button from the left on the upper right of the Menu/Navigation Bar of the **Graves Registration DB Menu Page** is the "Search" link. Anyone can use this feature for free without having an account or registering with the DB. When clicked you will see the following:

| Sovew Database                                 | About Search Contact Signup Login |
|------------------------------------------------|-----------------------------------|
| SUVCW Database                                 | About Search Contact Signup Login |
| Search the SUVCW Database                      | 9                                 |
| First Name                                     | Cemetery Name                     |
|                                                |                                   |
| Last Name                                      | Cemetery City                     |
| Unit                                           | Cemetery County                   |
|                                                |                                   |
|                                                |                                   |
| Rank                                           | Cemetery State                    |
| ~                                              | v                                 |
|                                                |                                   |
| state                                          |                                   |
| ~                                              |                                   |
| Branch                                         |                                   |
| ~                                              |                                   |
|                                                |                                   |
| Verification Code                              |                                   |
| Szpemav                                        |                                   |
|                                                |                                   |
| Search                                         |                                   |
|                                                |                                   |
|                                                |                                   |
|                                                |                                   |
|                                                |                                   |
|                                                |                                   |
|                                                |                                   |
| © Sons of Union Veterans of the Civil War 2020 | Powered by SUVCW                  |
| Pu                                             | blic Search Page                  |

The eleven fields below can be used in a search. Only two are required, the Last Name and the Verification Code. The more fields filled in; the fewer results will be returned so there will be fewer results for you to examine to locate your record. However, more fields filled in doesn't always make it better. If you fill in a field that is not populated or spelled incorrectly or simply differently, on the existing record, the search will not find the record. Smith will not find Smythe; likewise with Stephens and Stevens, etc. So, usually, less is best as it is easy to scan the results page. The fields (definitions are in the list on page 12 under **Personal Information)** are: First Name, Last Name, Unit (designation)Rank, State (served), Branch (of service), Cemetery Name, Cemetery City, Cemetery State, Cemetery County, Verification Code.

A search returns a list of records which match exactly the criteria entered. Clicking on the name in the list which best matches who you are looking for returns a screen which shows all the information in the database about that particular veteran.

# Creating A Submitter Account (So You Can Add Records To The DB)

Clicking **Signup** on the Graves Registration Database Home page returns the following which must be completed in accordance with the instructions below.

| SUVCW Database                                  | About Search Contact Signup Login        |  |
|-------------------------------------------------|------------------------------------------|--|
| SUVCW Database                                  | About Search Contact <b>Signup</b> Login |  |
| Home / Signup                                   |                                          |  |
| Sianup                                          |                                          |  |
| Please fill out the following fields to signup: |                                          |  |
| Username                                        |                                          |  |
| Email                                           |                                          |  |
|                                                 |                                          |  |
| Password                                        |                                          |  |
|                                                 |                                          |  |
| Signup                                          |                                          |  |
|                                                 |                                          |  |
|                                                 |                                          |  |
|                                                 |                                          |  |
|                                                 |                                          |  |
|                                                 |                                          |  |
|                                                 |                                          |  |
|                                                 |                                          |  |
|                                                 |                                          |  |
|                                                 |                                          |  |
| © Sons of Union Veterans of the Civil War 2020  | Powered by SUVCW                         |  |
|                                                 | Signup                                   |  |

**Username:** This field requires six through sixteen letters, numbers, or special characters and is not case sensitive

E-mail: This must be an active account.

**Password**: Enter your password, also consisting of six (6) through sixteen (16) letters, numbers or special characters. The password field is case sensitive.

Please note that you did not have to retype your password.

Once you click on **Signup** your account will have created and you will be presented with the Submitter Menu Page (see page 10) which is a version of the Graves Registration DB Home Page which includes **My Graves, New Grave, My Information** and **Logout** in place of **Signup** and **Login**. Previously, you would have received an e-mail to which you would have had to respond, but this feature is not active at present so you are now logged in and can start entering graves. However, we ask, but it is not required, that you first give us some information about yourself by clicking on the **My Information** button which brings you to the My Information Page (pages 7 and 8.)

| SUVCW Databas                           | e                 |  | About Search Co          | ontact Signup Login    |
|-----------------------------------------|-------------------|--|--------------------------|------------------------|
| SUVCW Database                          |                   |  | New Grave My Information | Logout (henrycdtest22) |
|                                         |                   |  |                          |                        |
|                                         |                   |  |                          |                        |
| Email Address:                          | MyEmail@gmail.com |  |                          |                        |
| First Name:                             |                   |  |                          |                        |
| Last Name:                              |                   |  |                          |                        |
| Address:                                |                   |  |                          |                        |
| Address (cont.):                        |                   |  |                          |                        |
| City:                                   |                   |  |                          |                        |
| State:                                  |                   |  |                          |                        |
| Zip:                                    |                   |  |                          |                        |
| Phone:                                  |                   |  |                          |                        |
| Fax:                                    |                   |  |                          |                        |
| Edit My Information                     |                   |  |                          |                        |
|                                         |                   |  |                          |                        |
|                                         |                   |  |                          |                        |
|                                         |                   |  |                          |                        |
|                                         |                   |  |                          |                        |
|                                         |                   |  |                          |                        |
|                                         |                   |  |                          |                        |
|                                         |                   |  |                          |                        |
|                                         |                   |  |                          |                        |
|                                         |                   |  |                          |                        |
|                                         |                   |  |                          |                        |
| © Sons of Union Veterans of the Civil V | Var 2022          |  |                          | Powered by SUVCW       |
| My Information Page                     |                   |  |                          |                        |

When creating a new account, the data in your **My Information Page** at this point will only be your E-mail address. Please add the other contact information by clicking on the "Edit My Information" link on the middle left of the page which will take you to the Edit My Information Page.

| SUVCW Database                                 | About Search Contact Signup Login                                        |  |  |
|------------------------------------------------|--------------------------------------------------------------------------|--|--|
| SUVCW Database About                           | Search Contact My Graves New Grave My Information Logout (henrycdtest22) |  |  |
|                                                |                                                                          |  |  |
| Email Address                                  | City                                                                     |  |  |
| MyEmail@gmail.com                              |                                                                          |  |  |
| First Name                                     | State                                                                    |  |  |
|                                                | v                                                                        |  |  |
| Last Name                                      | Zip                                                                      |  |  |
| Address                                        | Phone                                                                    |  |  |
| run daa                                        |                                                                          |  |  |
| Address (cont.)                                | Fax                                                                      |  |  |
|                                                |                                                                          |  |  |
|                                                |                                                                          |  |  |
|                                                | Cancel Edit Submit Changes                                               |  |  |
|                                                |                                                                          |  |  |
|                                                |                                                                          |  |  |
|                                                |                                                                          |  |  |
|                                                |                                                                          |  |  |
|                                                |                                                                          |  |  |
|                                                |                                                                          |  |  |
| @ Sana of Union Veterona of the Civil War 2022 | Demond by CII/CIV                                                        |  |  |
| Sons of union veterans of the Uvil war 2022    | Powered by SUVCW                                                         |  |  |
| Edit My Information Page                       |                                                                          |  |  |

Please input the following information into the correct location.

First Name: Your first/given name.

Last Name: Your surname/family name.

Address 1: Your street address with number. Example, "123 Main Street." You do not need to spell out the Street, Avenue, Road, etc. (St., Ave., Rd., etc.).

Address 2: Use for an apartment, suite, etc. number or letter. Example, "123 Main Street Apartment #5", you would input "Apartment #5" into this field. Used only if needed.

City: The city/town name that is associated with your Zip Code<sup>™</sup>.

State: This field is for the full State name where you live, use drop-down menu.

**Zip Code™**: Please use the Zip+4 Code<sup>™</sup> if known or the Zip Code<sup>™</sup> of your mailing address.

**Phone**: Can be home, office, or cell phone number with area code and must be active.

Fax: Not in Use.

To start over, click the Cancel Edit button (RED). To change information on one line just backspace to delete what you need and move on to the next line. Once you are done, click the Submit Changes button (GREEN). You can return to the **New Grave** page by clicking on this link in the menu/navigation bar at the top.

#### Logging In (After You Have Created a Submitter Account)

On the Graves Registration Database Menu Page which you get to by entering <u>www.suvcwdb.org</u>. (See page 3), click on "**Login**" and you will see:

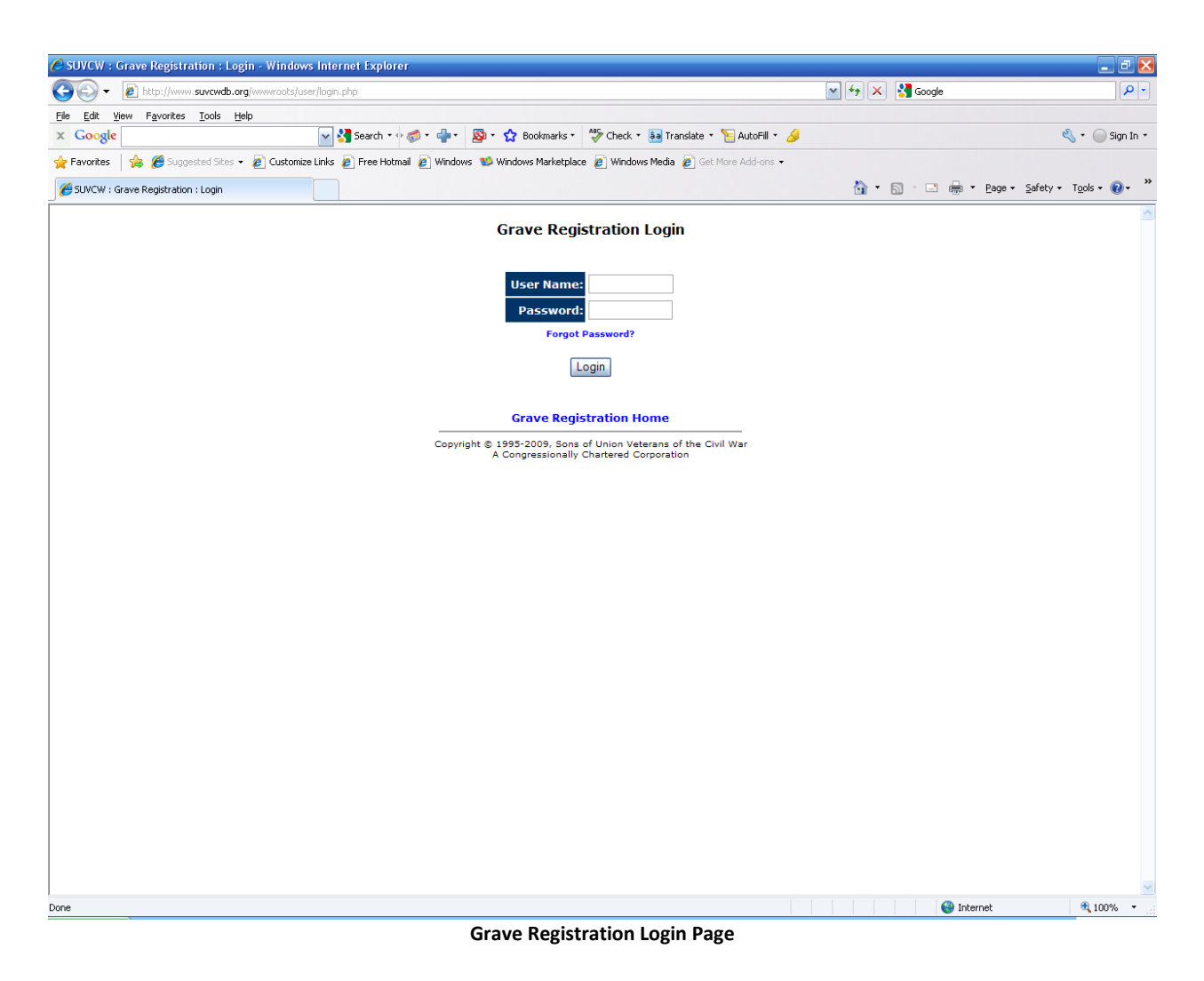

In the top box, type your Username for <u>www.suvcwdb.org</u>.

In the bottom box, type your Password for <u>www.suvcwdb.org</u>.

These are both case sensitive. We suggest checking the "Remember Me" box to help our computer recognize yours via use of a cookie. If you have cookies blocked this will not work.

Once you have entered the correct Username and Password, click "Login." This will take you the Submitter Menu Page (see top of next page) which has the same format as the Graves Registration System Home Page except the "Signup" and "Login" links have been replaced by the "My Information," "My Grave", "New Grave", and "Logout" links.

If you have forgotten your password, go to page 11.

| SUVCW Database                                                             |                                                                                                    | About Search Conta                                                                                                    | ct Signup Login                                                                                                    |
|----------------------------------------------------------------------------|----------------------------------------------------------------------------------------------------|----------------------------------------------------------------------------------------------------|----------------------------------------------------------------------------------------------------|
|                                                                            | SUVCW Database                                                                                                    | About Search Contact My Graves                                                                                                    | New Gräve My Information Logout (PoppaHazMat)                                                                                                    |
|                                                                            | In the second second se | Welcome to the<br>onal Graves Registration Data<br>National SUVCW Graves Committee We<br>Search Graves<br>We invite you to search our database of grave records.<br>Find tamity members, long-lost relatives, or just learn<br>incre about the sodiers who kept our Union together.<br>Search Grave Records | <text><section-header><section-header><section-header><section-header><section-header></section-header></section-header></section-header></section-header></section-header></text> |
|                                                                            | © Sons of Union Veterans of the Civil War 2020                                                                                                    |                                                                                                    | Powered by SUVCW                                                                                                    |
|                                                                            |                                                                                                    | Submitter Menu Page                                                                                                    |                                                                                                    |
| vere are twolve buttons (links on this page (of which two are duplicated): |                                                                                                    |                                                                                                    |                                                                                                    |

## Submitter Menu Page (Registering Graves, etc.)

There are twelve buttons/links on this page (of which two are duplicated):

On the menu/navigation bar, left **SUVCW Database** 

On the menu/navigation bar, right: About, Search, Contact, My Graves, New Grave, My Information, Log Out

In the middle of the page: About, Search, Instructional booklet Lower right: **Powered by SUVCW** 

All these have previously been described (see pages 3 and 4) except for:

New Grave. See page 11.

My (Not Yet Approved) Graves. A list of the graves you have submitted but which have not yet been approved or disapproved.

Logout. Self-explanatory.

#### **Forgot Password**

If you forgot or wish to change your password, click on the link just below the password box on the Login page, "Forgot Password" (See below). You will be brought to the following screen:

| 🖉 SUYCW : Grave Registration : Forgot Password - Windows Internet Explorer 📃 🖻 🔀                                                          |                              |                          |
|----------------------------------------------------------------------------------------------------|------------------------------|--------------------------|
| S S + E http://www.suvcwdb.org/www.roots/user/forgotpasswd.php?action=confirmuser                                                         | 🖌 🗲 🗙 🚼 Google               | <b>₽</b> ▼               |
| Elle Edit View Favorites Icols Help                                                                                                    |                              |                          |
| 🗴 Google 🔤 🖓 Search + 🖓 🦃 + 👘 🚱 + 🎲 Bookmarks - 🦓 Check + 🚂 Translate + 🦉 AutoFill + 🌽                                                    |                              | 🔦 🔹 🔵 Sign In 🔹          |
| 👷 Favorites 🛛 🚖 🏉 Suggested Sites 🔹 🙋 Customize Links 🙋 Free Hotmail 🙋 Windows 🐒 Windows Marketplace 🙋 Windows Media 🍘 Get More Add-ons 🔹 |                              |                          |
| C SUVCW : Grave Registration : Forgot Password                                                                                            | 🏠 🔹 🔝 🕤 🖃 🏣 💌 <u>P</u> age v | • Safety • Tools • 🕢 • 🎽 |
| Forgot Password                                                                                                    |                              | ~                        |
| Username: Emails                                                                                                    |                              |                          |
| Confirm Reset                                                                                                    |                              |                          |
| Grave Registration Home                                                                                                    |                              |                          |
| Copyright © 1995-2009, Sons of Union Veterans of the Civil War<br>A Congressionally Chartered Corporation                                 |                              |                          |
|                                                                                                    |                              |                          |
|                                                                                                    |                              |                          |
|                                                                                                    |                              |                          |
|                                                                                                    |                              |                          |
|                                                                                                    |                              |                          |
|                                                                                                    |                              |                          |
|                                                                                                    |                              |                          |
|                                                                                                    |                              |                          |
|                                                                                                    |                              |                          |
|                                                                                                    |                              |                          |
|                                                                                                    |                              |                          |
|                                                                                                    |                              |                          |
|                                                                                                    |                              |                          |
| Done                                                                                                    | 😜 Internet                   | 🔍 100% 🔹 🔡               |

Forgot Password Page

Type your username into the top box labeled "Username." Then type in the e-mail address you used to sign up for your account into the bottom box labeled "Email." Then click the "**Confirm**" button. If you need to start over with your request, click the "**Reset**" button.

After you click the "Confirm" button you will see the following message;

#### "Your new password has been generated and a link emailed to you. You may change it the next time you log in. For additional help, contact us by following the 'Contact Info' link at the bottom of the page."

If you still cannot Login, then contact us by following the "Contact Info" link on the Graves Registration Database Menu Page. Please give a phone number and good time to call. Someone from the National Committee on Graves Registration will call to help.

# **Changing Your Password**

For security reasons it is a good idea to periodically change your password. Whenever you would like to do this, follow the **Forgot Password** instructions on page 11.

Remember the password section is case sensitive.

#### Add New Grave

SEARCH the DB first to see if the veteran is already in the DB or not. If he is not, you can start to enter the data. If he is and you have more or different information than is already in the DB, send an e-mail or write to the DGRO or the NGRO (gravesreg@suvcw.org). Clicking on the (Add) New Grave button returns the online form used to enter information about the veteran.

Although we like comprehensive information, if only limited information is available, enter what you have. Certain basic information about a veteran is required. **We must know six pieces of data:** who the Union veteran is (his LAST and FIRST NAME) and where he is buried (CEMETERY NAME, STREET, CITY/TOWN/VILLAGE and STATE. Registering a grave without the name of the occupant serves no purpose. In addition, you must identify the unit that the veteran served in (UNIT DESIGNATION) or have confirmation of veteran status in the Veteran Summary field. If no unit information can be located but the grave is in a Veterans' or National Cemetery or the head-stone is Government Issue, the veteran may be listed and will be approved as long as you have recorded in the Veteran Summary field "Headstone is Government Issue, no other records found."

When completing all fields, use normal upper- and lower-case characters as all upper case is demanding or rude, while using all lower case is not professional in appearance.

#### Personal Information (about the Veteran)

Last Name (Required field): Input only one last name (surname/family name) and spell it exactly as you wish it to search (example, John David Wright), "Wright" would be the last name. If there is a difference in the spelling of the name, use the spelling in the unit roster, unless that spelling is known to be incorrect. Note other spellings in the Veteran Summary.

**First Name (Required field):** Input only the first given name (example, John David Wright), "John" would be the first given name. If you only know the initial use it.

**Middle Name:** Enter the full middle name if you know it or the first initial (without a period) if that is all that is known (example, John David Wright), "David" or "D," if that's all you know.

**Age (at death):** If you know the veteran's age at death, enter it here. If you know the veteran's Birth Year and Death Year (subtract the birth year from the death year and input the answer). You can also estimate the veteran's age at death if his age at the time of enlistment and date or year of death are known. If the age is exact just enter it. If it is estimated, place " $\approx$ " next to it by depressing the alt key and typing 247, such as 79 $\approx$ .

**Birth / Death**: Each field has three (3) elements; Day, Month, and Year (example: 21 Nov 1841). The Day entry would be "21", the Month entry would be "Nov" (both from drop-down menus), and the Year entry would be "1841" not "41".

**Unit Designation:** This is for the ordinal number or name of the unit, NOT the Branch or State of service. Examples: if service was in Co. B, 2<sup>nd</sup> Rhode Island Infantry, the "2<sup>nd"</sup> is the unit designation and if service was in the Springfield, Illinois Light Artillery Battery, "Springfield" is the unit designation. If the name or number in the unit designation field is not for a regiment but for an independent battalion, company, or battery, place battalion, company or battery in the unit designation along with the name or number. Many men served in two or more units, sometimes in both the Army and the Navy. Generally, we place the number/name of the first unit a veteran served in in the Unit Designation field (and the company within that unit he was assigned to in Company field). However, this is not essential. The important thing is we want to capture all of a veteran's military service, so we include the other units, along with the dates of service in the Veteran Summary. If service in the first unit was for a very short duration or the veteran was never assigned to a company in that unit use the second regiment, he served in for the Unit Designation and include the first in the Veteran Summary.

**State:** Using the examples under "Unit" above, the State of service in the first would be "Rhode Island" and in the second would be "Illinois". You would pick the state by a drop-down menu. If United States Army or Navy, you would pick "US Federal" from the drop-down menu.

**If Federal, State From:** In this field you would list the State that the veteran's service was credited to or the State where the veteran lived prior at time of enlistment. Note this field is ONLY used if the "State" field above lists "US Federal." The State is picked from a drop-down menu.

**Branch:** This field indicates the type of unit, i.e. Infantry, Artillery, Cavalry etc. The "Branch" is picked from a drop-down menu. As in the examples above, under "Unit Designation", "Infantry" would be the "Branch" in the first example, and "Light Artillery" would be the "Branch" in the second example. If a veteran served in more than one Branch use the Branch of the unit you entered in Unit Designation.

**Company/Ship (Battery):** This field breaks down the size of a unit into smaller groups or lists the ship/vessel that your veteran was assigned to. As in the examples above, under "Unit Designation," "Co. B" would be the Company/Ship of the 2<sup>nd</sup> Rhode Island; we only list the initial of the Company, so the field would read "B" (no quotes in any fields). As in the second example the Company/Ship would be "Battery." Note that whereas a Company is the next smaller group in Infantry and Cavalry Regiments, Battery is the next smaller size group in an Artillery Regiment. Note the use of Troop as the next smaller size in a Cavalry Regiment did not come into use until the 1880s. Again, it is not necessary to enter "Battery." Just enter the letter designation as the Branch tells us whether it is a Company or Battery. In the second example, there is no Battery letter, which means that it is an Independent Battery (not part of a Regiment), and you should enter "Independent." If a veteran served in more than one company, use the company of the unit he first served in. This will result in some apparent errors such as when the veteran enrolled as a company grade officer and was later promoted to major or colonel for whom Company would be Field and Staff) so you can, for example, have a colonel, etc. appearing in Co. B.

**Rank:** Enter the highest rank the veteran achieved prior to muster out even if the rank was awarded after the end of the war. Rank is picked from a drop-down menu. If Private, list as

Private, do not leave blank. If the rank includes "acting", such as Acting Ensign, which is not in the table, record the veteran as "Ensign," etc. Do not place brevet ranks here but mention them in the Veteran Summary.

**Enlistment and Discharge Dates:** Each has three (3) elements; Day, Month, and Year (example; 27 Oct 1861). The Day entry would be "27", the Month entry would be "Oct" (from a drop-down menu), and the Year entry would be "1861" not "61". Please enter Death Date as Discharge Date if the veteran died during service. Do not placed "died" in the discharged date. If known, please complete. Note that the word "enrolled" was often used for the date an officer joined but was sometimes used for an enlisted man.

Veteran Summary (Display Screen)/Other Grave Information (Submission Screen): This is a text box in which you can record additional information about the veteran including information about the veteran's pre- and post-war life. There is plenty of room but please keep it succinct. Some things you may want to enter are place of birth, residence at time of enlistment, where enlisted, spouses' name(s), whether he received a pension or not and, if so, was it continued by a widow, Prisoner of War (POW), Killed in Action (KIA), wound data, transfers, also known as (aka) names such as Smyth or Smith, etc.), any alias used, etc. **Do enter the Find a Grave® memorial number.** If there is no memorial please create one and request that a Find a Grave® volunteer photo the headstone, if any. If possible, call or visit the cemetery to ask for the grave number so you can enter it in both the DB and the Find a Grave® Memorial (to help the photographer locate the grave). Also, request a photo if there is an existing memorial but no photo, again providing the grave number.

**GAR Post:** If the veteran was a member of the GAR, list the Post name and number (if the name is too long, enter only the Post number. If known, please complete. If you know that the veteran was a member of more than one Post, explain in the Veteran Summary.

**Dept. of:** Enter the GAR Department that the Post was formed under. If known, please complete.

#### **Cemetery Information**

**Cemetery Name (Required field):** Do not enter the word "Cemetery" at the end or "Cemetery of" at the beginning. Do not abbreviate unless the abbreviation is used by the cemetery itself as part of its official name. "Battlefield" and "At Sea" are acceptable. In these cases, explain in the Veteran Summary including the name of the battle, if applicable.

**Cemetery Street (Required field):** Include Street (St.), Road (Rd.), and Avenue (Ave.), etc. after the street name. Include pre- and post-directionals (N, E, S, W) if applicable. Some cemeteries list a P.O. Box or address of an office in a nearby town or the home address of the Superintendent. In these cases enter the St., Rd., or Ave. closest to the front gate of the cemetery (with the closest pole number or mile marker number) or the closest intersecting St., Rd., or Ave.

**City, Town, Village. (Required field)**: The name of the city, town, or village where the cemetery is <u>physically located</u>. It is what the locals call the area in which the cemetery is located and is usually but not always what appears in the mailing address if the cemetery office is located on the

cemetery property itself. Note that there are many variations. For example, mail for Town of Edinburg in Saratoga County, and for the Towns of Benson and Northampton in Fulton County, all NY, is delivered from the Northville (unincorporated village) post office, Zip Code™ 12134. So far as the Post Office and many Zip Coded based computer applications are concerned, all are Northville 12134. In many cases the office/mailing address may be located far from the cemetery itself. Note that "town," as used here, may be an incorporated town/ actual municipality (division of a county), a hamlet, a populated place, a borough, a neighborhood of a large city, etc., depending on usage in the particular state. Many towns have within them a village or hamlet of the same name, so it is important to differentiate. For example, the Village of Galway in the Town of Galway should be entered "Galway (Village)." When the smaller entity is a hamlet place "Hamlet" in the parentheses.

**Township:** About twenty states subdivide their counties into Towns or Townships. If this is the case, enter the name of the Town/Township, if known.

**County:** 48 states are divided into counties. In Louisiana the equivalent is known as a "Parish." In Connecticut there are no counties (except as "historical" regions). The first subdivision of that state is into towns. Some cities (many in Virginia) are "independent cities" and are not considered part of the county which surrounds them). Except for Connecticut and in cases where the city is considered independent, enter the county/parish in which the cemetery is physically located, this helps many of our researchers to reduce a state search to a more manageable size for them and the workload of our database.

**State/Country (Required Field):** From the drop-down menu, select the State, Territory or Country in which the cemetery is physically located.

#### **Grave Information**

**Cemetery Lot:** Enter lot or plot number, letter, or name. Many cemeteries' numbering systems use Rows or Ranges. If there is no lot/plot enter the Row or Range. Some cemeteries have more complex numbering systems. In these cases, it is best to place the data in the Veteran Summary box using the particular cemetery's nomenclature and letters/numbers.

**Cemetery Section:** Enter the section number, letter, or name.

**Cemetery Grave Number:** Enter the grave number or location within the row or range.

#### Next, are the following ten (10) check boxes, please check all that apply:

**Military Headstone:** In most cases a military headstone would be made from marble and have a shield engraved into the stone with the veteran's Rank, Name, Company, Unit Designation, State, Branch, and sometimes Death Date. Other military headstones/markers can be made from granite or bronze and be upright or flat. There are photos and descriptions of Government headstones in Appendix B.

Headstone Needs Replacing: This box is for headstones that are illegible, broken, or worn away.

**Headstone Needs Resetting:** This box is for any headstone that is leaning over in any direction or lying on the ground (back down or face down), or is sinking.

**Private Headstone or Family Monument:** This box is for any headstone which is provided by a GAR Post, family, or any non-Government type of headstone.

**No stone or Marker Found:** This is just as stated, you can confirm the burial location, but there is no stone or marker.

**Grand Army of the Republic Flag Holder:** A GAR Flag Holder is a flag holder that was placed at the grave of a Union veteran who was a member of the Grand Army of the Republic. Some examples of GAR flag holders are in Appendix C. Although there are wide variations, the commonality is the all have the initials GAR. Such flag holders should not be used on graves of Union Veterans who were not GAR members. Use one that says "Civil War Veteran" or "Veteran 1861-1865," etc. Note it is considered grave desecration to remove any type of flag holder from a grave and, in some states, it is against the law.

**Military Order of the Loyal Legion (MOLLUS) Flag Holder:** Is the same as above, but the veteran must have been an officer who served during the ACW and was a member of MOLLUS.

**Other Flag Holder**: This could be any type of flag holder that has been placed at a veteran's grave, including flag holders from the Allied Orders of the GAR, which includes; Auxiliary to the Sons of Union Veterans of the Civil War (ASUVCW), Ladies of the Grand Army of the Republic (LGAR), Daughters of Union Veterans of the Civil War (DUV), and the Woman's Relief Corps (WRC).

**Medal of Honor**: If it is confirmed that this veteran received the Medal of Honor for service during the ACW, check this box.

**Cemetery Burial Records Checked:** We should all try to complete this part. This is when you go to or call the cemetery office and confirm burial, location, and dates. Using a list which is on the internet is not checking the cemetery records; such a list can be put on the internet without any type of confirmation (Example; Find a Grave<sup>®</sup>, The USGenWeb Project, RootsWeb, etc.). Even the use of a VA or Government website is not considered checking the burial records, although all may be used to begin as long as proper research is completed and secondary sources are recorded prior to the addition to the SUVCW database.

#### Processing

Once you have filled in all the required fields and populated the other fields that you are able to with information about the Union veteran you are working on, click the "Add Grave" button.

The system will do a duplicate record check (look to see if this record is already in the DB). If this search determines that your submission is not a duplicate it will be added to your **My** 

(Unapproved) **Graves** list and you will be taken there. Your submission will appear on the list with an option to delete it if you later come to believe it is erroneous.

If the system returns a "Possible Duplicate" message, you will have two options "Delete" or "Submit." If you agree that the entry is a duplicate, delete it. If you are sure the entry is not a duplicate, submit it.

All submissions are reviewed by an Administrator who will approve or reject your record after:

- 1. Performing a duplicate record check. We need to do this because some submitters override the "duplicate" message even if their submission is a duplicate.
- 2. Confirming the service of the Union veteran.

If your submission is disapproved, you will receive an e-mail telling you the reason for disapproval and a contact e-mail to get assistance. If you felt that the submission should have been approved, please follow through so we do not lose this veteran.

#### **Correcting/Updating Existing Records**

When you become aware of a correction to or additional information to be added to an existing record or believe that a record should be deleted because it is a duplicate or erroneous (not a CW veteran, burial location incorrect, etc.) and you:

1. Have a submitter account, email the information to the DGRO for the state in which the grave is located. See Appendix A.

2. Do <u>not</u> have a submitter account, contact the NGRO by using the contact form which is located by clicking on "Contact Info" on either:

- a. The National Graves Registration Database Menu (see page 3 of this manual).
- b. At the top of any results page.

You may request to correct, update, or delete any record in the database. We ask that that your request be via e-mail, US mail, or the Contact Form mentioned above, with research documentation to support your request. Copies of the research, while welcome, are not required if the source is freely available online; just send the current web address for that source. We are working very hard to make all of the data in the SUVCW Graves Database as accurate as possible. We appreciate your assistance in helping us achieve that goal.

#### Research

So, where do you look for information about a veteran, particularly proof of service?

The SUVCW Graves Committee website, <u>http://suvcwgravescommittee.webs.com/</u> has, under the heading **Research Aides** (in the column at the left), a list of free and pay for use websites and databases which we use to confirm your submissions.

We do not recommend any particular sites or services but include this information for your assistance. Only you can decide to enter into a pay for use contract with any of these companies and to what level of research you wish to achieve for your veteran's submission. The SUVCW will not reimburse any submitter for any fees that are paid to gather research for any veteran's submission.

As you can see on the Committee Website, many states compiled rosters of their units often including all those who served in that unit at any time. So, if you know the unit designation, these state records are a good place to start.

A particularly useful tool is the National Parks Service (NPS) Civil War Soldiers and Sailors Database at <u>https://www.nps.gov/civilwar/soldiers-and-sailors-database.htm</u>. The NPS says that the soldiers list is complete, but the sailors list only includes Black sailors. If you cannot find a soldier in the NPS Search for Soldiers it is probably because he is there under a different spelling of the name or under an alias. The NPS has little information about each soldier, just his regiment and, if it is Militia, the dates the regiment was in Federal Service. But this is very important as the unit designation/regiment is what you need to find more information in other databases.

Half those who served, or their survivors, eventually received a pension, and their pension record index cards are available at www.familysearch.org (free) and www.ancestry.com (pay). The pension index cards show all the regiments a soldier served in and whether or not his pension went first to the soldier and, after his death to his widow/children, or went only to his widow/children.

#### Appendix A

## Department Grave Registration Officers (DGROs) by State and Territory If there is no DGRO the Department Commander's name is substituted.

| State |                   |
|-------|-------------------|
| AL    | Alabama           |
| AK    | Alaska            |
| AS    | Am. Samoa         |
| AZ    | Arizona           |
| AR    | Arkansas          |
| CA    | California        |
| CO    | Colorado          |
| СТ    | Connecticut       |
| DE    | Delaware          |
| DC    | Dist. of Columbia |
| FL    | Florida           |
| GA    | Georgia           |
| GU    | Guam              |
| HI    | Hawaii            |
| ID    | Idaho             |
| IL    | Illinois          |
| IN    | Indiana           |
| IA    | Iowa              |
| KS    | Kansas            |
| KY    | Kentucky          |
| LA    | Louisiana         |
| ME    | Maine             |
| MD    | Maryland          |
| MA    | Massachusetts     |
| MI    | Michigan          |
| MN    | Minnesota         |
| MS    | Mississippi       |
| MO    | Missouri          |
| MT    | Montana           |
| NE    | Nebraska          |
| NV    | Nevada            |
| NH    | N. Hampshire      |
| NJ    | New Jersey        |
| NM    | New Mexico        |
| NY    | New York          |
| MP    | No. Mariana Is.   |
| NC    | North Carolina    |
| ND    | North Dakota      |
| ОН    | Ohio              |
| OK    | Oklahoma          |
| OR    | Oregon            |
| PA    | Pennsylvania      |
| PR    | Puerto Rico       |

Ctata

Email dgroalabama@suvcwdb.org dgrocolumbia@suvcwdb.org dgroca&pacific@suvcwdb.org dgrosouthwest@suvcwdb.org dgromissouri@suvcwdb.org dgroca&pacific@suvcwdb.org dgroco&wy@suvcwdb.org dgroconnecticut@suvcwdb.org dgrochesapeake@suvcwdb.org dgrochesapeake@suvcwdb.org dgroflorida@suvcwdb.org dgroga&sc@suvcwdb.org dgroca&pacific@suvcwdb.org dgroca&pacific@suvcwdb.org dgroco&wy@suvcwdb.org dgroillinois@suvcwdb.org dgroindiana@suvcwdb.org dgroiowa@suvcwdb.org dgrokansas@suvcwdb.org dgrokentucky@suvcwdb.org dorotexas@suvcwdb.org dgromaine@suvcwdb.org dgrochesapeake@suvcwdb.org dgromassachusetts@suvcwdb.org dgromichigan@suvcwdb.org dgrowisconsin@suvcwdb.org dgrotennessee@suvcwdb.org dgromissouri@suvcwdb.org dgroco&wy@suvcwdb.org dgronebraska@suvcwdb.org dgroca&pacific@suvcwdb.org dgronewhampshire@suvcwdb.org dgronewjersey@suvcwdb.org dgrosouthwest@suvcwdb.org dgronewyork@suvcwdb.org dgroca&pacific@suvcwdb.org dgronorthcarolina@suvcwdb.org dgronebraska@suvcwdb.org dgroohio@suvcwdb.org dgrooklahoma@suvcwdb.org dgrocolumbia@suvcwdb.org dgropennsylvania@suvcwdb.org dgroflorida@suvcwdb.org

DGRO Martin, Scott Allen Signor, Philip White Felton, Kenneth G Frantz, Avery David Scheel, Gary L Felton, Kenneth G Fisher, Richard Gene Simmons, John Bryan Hammond, Stephen S Hammond, Stephen S Michael E. Urell, DC Beam, David Wayne Felton, Kenneth G Felton, Kenneth G Fisher, Richard Gene Aarli, Stephen Thomas Hoesli, David Joe Linn, Roy Dean Stoker, William John Fortin, Bruce Edward Sutton, Terry T Black Jr, Howard G Hammond, Stephen S Naughton, William B. Danes Sr, Richard E Mueller, Thomas S George Huttick, DC Scheel, Gary L Fisher, Richard Gene Surman, John Joseph Felton, Kenneth G Naughton, William B Otto, Frederick W. Frantz, Avery David Duffy, Dennis Joseph Felton, Kenneth G Duquette, Henry C. Surman, John Joseph Dorr. Kent Anderson, Clint Allen Signor, Philip White Fischer Jr, William E. Michael E. Urell, DC

kfelton97@yahoo.com averyfrantz08@gmail.com somewhere1@sbcglobal.net kfelton97@yahoo.com rfisher590@centurylink.ne jbsimmons@optonline.net shammond25@gmail.com shammond25@gmail.com michael.urell11@gmail.com beamgen@gmail.com kfelton97@yahoo.com kfelton97@yahoo.com rfisher590@centurylink.ne g2minime@charter.net swincoll@hotmail.com linrd@frontiernet.net stokerwj@yahoo.com bfortin59@gmail.com terry.t.sutton@gmail.com howardgblackjr@aol.com shammond25@gmail.com billsland@aol.com suvmidgro@aol.com thewisconsin3800@gmail.co deptcommander@suvcwdepttn.org somewhere1@sbcglobal.net rfisher590@centurylink.ne surmangen@windstream.net kfelton97@yahoo.com billsland@aol.com fwotto@netzero.net averyfrantz08@gmail.com duffy99999@aol.com kfelton97@yahoo.com henrycd02830@gmail.com surmangen@windstream.net dorr64ovi@aol.com steelrep4jc@gmail.com phil.signor@gmail.com wefjr.suvcw@gmail.com michael.urell11@gmail.com

E-Mail

bevel67@aol.com

phil.signor@gmail.com

| RI | Rhode Island    | dgrorhodeisland@suvcwdb.org |
|----|-----------------|-----------------------------|
| SC | South Carolina  | dgroga≻@suvcwdb.org         |
| SD | South Dakota    | dgronebraska@suvcwdb.org    |
| ΤN | Tennesee        | dgrotennessee@suvcwdb.org   |
| ТΧ | Texas           | dgrotexas@suvcwdb.org       |
| UT | Utah            | dgroco&wy@suvcwdb.org       |
| VT | Vermont         | dgrovermont@suvcwdb.org     |
| VI | Virgin Is. (US) | dgroflorida@suvcwdb.org     |
| VA | Virginia        | dgrochesapeake@suvcwdb.org  |
| WA | Washington      | dgrocolumbia@suvcwdb.org    |
| WV | West Virginia   | dgrochesapeake@suvcwdb.org  |
| WI | Wisconsin       | dgrowisconsin@suvcwdb.org   |
| WY | Wyoming         | dgroco&wy@suvcwdb.org       |

This information is current as of 09/15/2022.

Metz, Alexander C. Beam, David Wayne Surman, John Joseph George Huttick, DC Sutton, Terry T Fisher, Richard Gene Maurice Cerutti, DC Michael E. Urell, DC Hammond, Stephen S Signor, Philip White Hammond, Stephen S Mueller, Thomas S Fisher, Richard Gene pats\_ri101@yahoo.co beamgen@gmail.com surmangen@windstream.net deptcommander@suvcwdepttn.org terry.t.sutton@gmail.com rfisher590@centurylink.ne mo.cerutti@yahoo.com michael.urell11@gmail.com shammond25@gmail.com phil.signor@gmail.com thewisconsin3800@gmail.co rfisher590@centurylink.ne

Appendix B Headstone

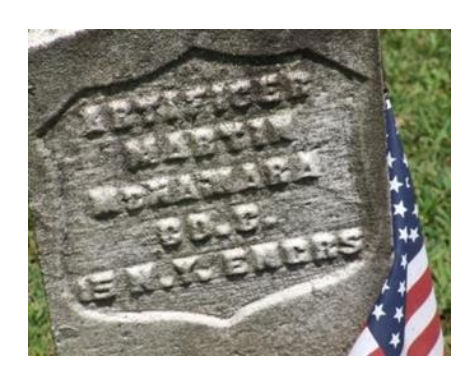

Original Marble Government Headstone (very good condition)

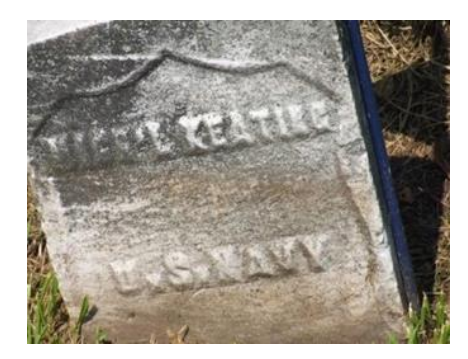

Original Government US Navy Headstone (very good condition)

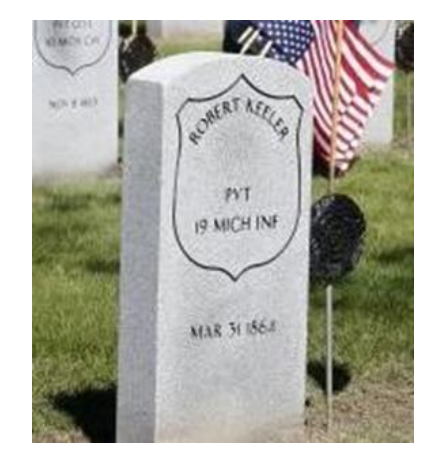

New Granite Upright Government Headstone

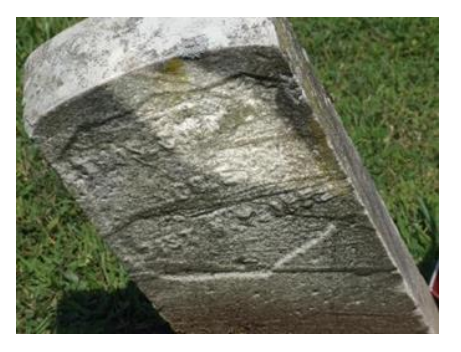

Original Government Headstone (needs r esetting, poor condition)

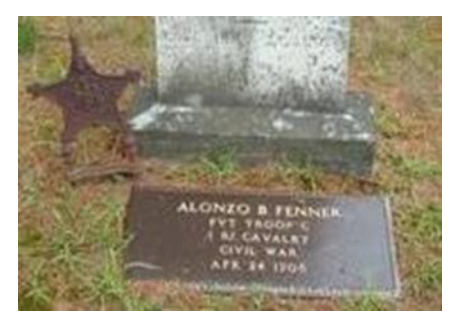

New Bronze Flat Government Headstone, with Rhode Island style GAR marker

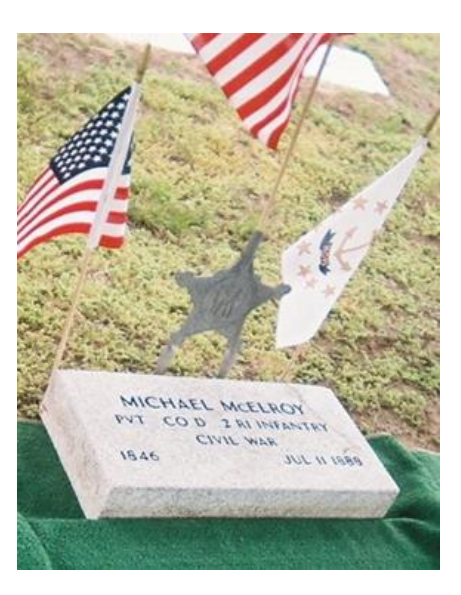

New Granite Flat Government Headstone, with Rhode Island style GAR marker

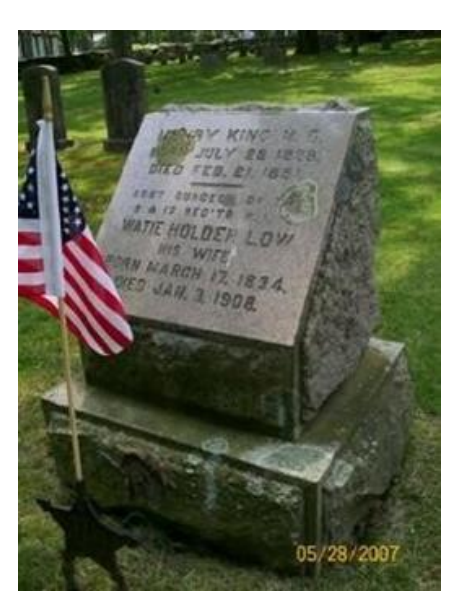

Private Headstone

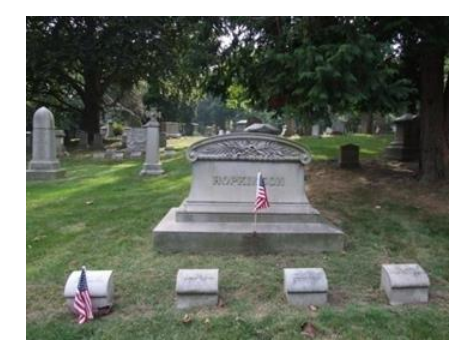

Family Monument

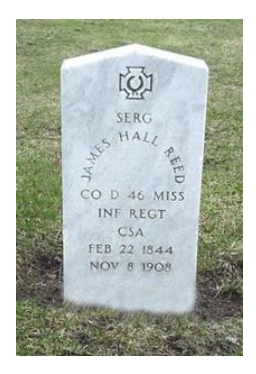

Confederate Headstone

Appendix C Grand Army of the Republic (GAR) Markers

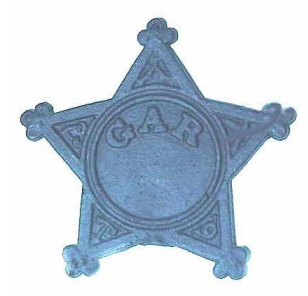

**Original GAR Flag Holder** 

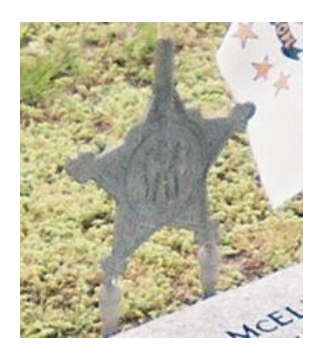

Original Rhode Island style GAR flag holder

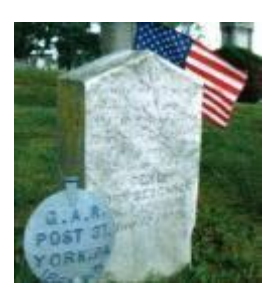

Original Canteen style GAR flag holder with a private family headstone, note the Catholic Cross on top.

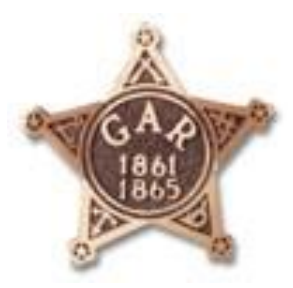

New style GAR flag holder